- Superintendents can access the BEDS IMF forms of all the schools in their District via the IDEx.
- In the Data collection view of the IDEx go to the "Search by Form" box in the top right of the page.
- Type "BEDS" and choose "BEDS Public School Data Form" when it appears in the drop-down and click LOAD.

| 🖀 Data Exchange        | F.A.Q.                                   | Help       |                         |                 |                       |                     |           | C             | Log Out |
|------------------------|------------------------------------------|------------|-------------------------|-----------------|-----------------------|---------------------|-----------|---------------|---------|
| New Yo<br>EDUCA<br>gov | ork State<br>TION DEP<br>Ige > Skill > C | ARTMENT    | <b>Infor</b><br>Data Ex | ma<br>chan;     | tion<br><sup>ge</sup> | and R               | eport     | ing Ser       | vices   |
| Q Search by Instituti  | ion                                      |            |                         |                 | Q Search l            | y Form              |           |               |         |
| Enter an institution   | name, ID, or                             | r BEDSCODE | Loa                     | ad              | beds                  |                     |           |               | Load    |
|                        |                                          |            |                         | _               | BEDS - BOCES          | Data Form   2017-2  | 2018      |               |         |
|                        |                                          |            |                         |                 | BEDS - Charte         | r School Data Form  | 2017-2018 |               |         |
|                        |                                          |            |                         |                 | BEDS - Nonpul         | blic Data Form   20 | 17-2018   | 1             |         |
| Data Collections       | for NYS D                                | EPT OF EDU | CATION                  |                 | BEDS - Public         | School Data Form    | 2017-2018 |               |         |
| Show 10 • entr         | ries                                     |            |                         |                 |                       |                     | Search    |               |         |
| Data Collection        |                                          |            | Υ                       | Collect<br>Year | ion<br>↓↑             | Due<br>Date ↓ĵ      | Status 🎝  | Last Updated  | ţţ      |
| BEDS - BOCES Data F    | orm                                      |            |                         | 2017-20         | 018                   | 11/17/2017          | SAVED     | 10/05/2017 by | ,       |

• This will load all the public school forms associated with that district.

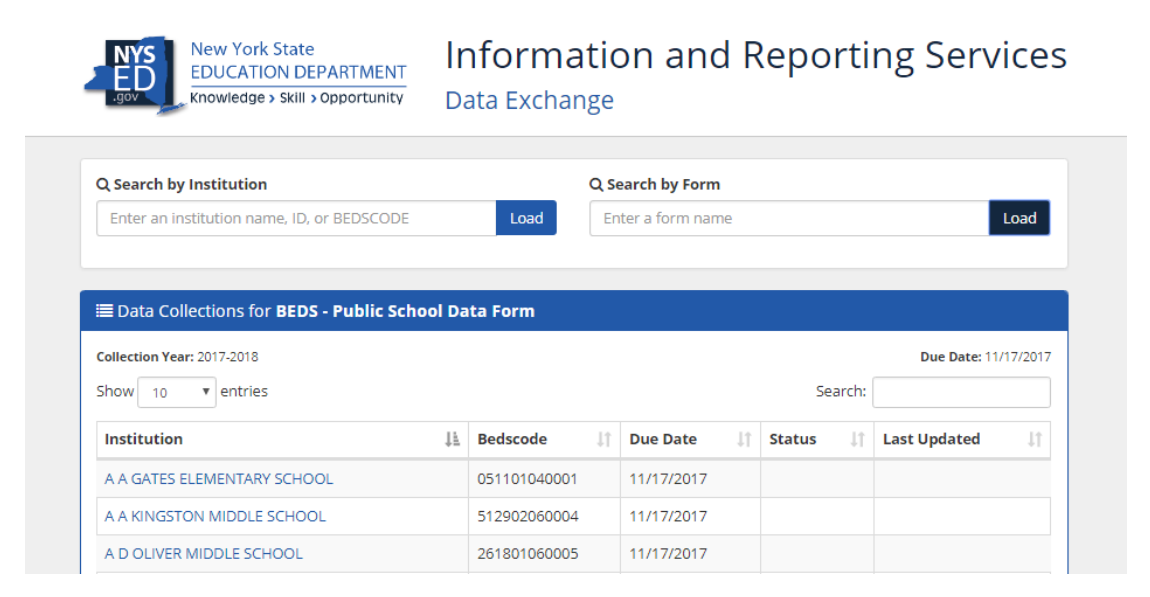

- A district can also search for individual schools using the "Search by Institution" box in the top left corner.
- Begin typing the name of the school (or BEDS Code) and the when the school appears in the drop down

| Data Exchange                                                                                                    | F.A.Q.                                                                           | Help                                                                |           |                                                                                          |            |                                                                                                    |     |              |       | C                         | Log Out        |
|----------------------------------------------------------------------------------------------------|----------------------------------------------------------------------------------|---------------------------------------------------------------------|-----------|------------------------------------------------------------------------------------------|------------|----------------------------------------------------------------------------------------------------|-----|--------------|-------|---------------------------|----------------|
| New Yo<br>EDUCA<br>Knowled                                                                                                    | ork State<br>\TION DEP<br>Ige > Skill > C                                        | ARTMENT                                                             | lr<br>Da  | n <b>forma</b><br>ata Exchar                                                             | tic<br>nge | on and                                                                                                    | d R | lepo         | rti   | ng Ser                    | vice           |
| ၃ Search by Institut                                                                                                    | ion                                                                              |                                                                     |           |                                                                                          | Q Se       | earch by Form                                                                                                    | 1   |              |       |                           |                |
| AA                                                                                                    |                                                                                  |                                                                     |           | Load                                                                                     | En         | ter a form nan                                                                                                    | ne  |              |       |                           | Load           |
| 800000054526 - 0511010400<br>800000038718 - 5129020600                                                                                                    | 01 - A A GATES<br>04 - A A KINGST                                                | ELEMENTARY SCHO<br>ON MIDDLE SCHOO                                  | 00'<br>)L |                                                                                          | _          |                                                                                                    |     |              |       |                           |                |
| 00000054 473 342 4000050                                                                                                    |                                                                                  | ACE TOO                                                             |           |                                                                                          |            |                                                                                                    |     |              |       |                           |                |
| 800000056473 - 3424009959                                                                                                    | or a childon                                                                     | LACE TOO                                                            |           |                                                                                          |            | 7                                                                                                    |     |              |       |                           |                |
| 800000054851 - 3424009959<br>800000054851 - 0317010600<br>800000045012 - 3315007168                                                                                                    | 04 - A F PALMER<br>81 - A FANTIS P                                               | ES / WINDSOR CE<br>AROCHIAL SCHOOL                                  | INTRAL    |                                                                                          |            | 7                                                                                                    |     |              |       |                           |                |
| 80000005473 - 342400999<br>800000054851 - 0317010600<br>800000045012 - 3315007168<br>800000039032 - 5004022264                                                                                                    | 04 - A F PALMEF<br>81 - A FANTIS P<br>78 - A H SCHREI                            | R ES / WINDSOR CE<br>AROCHIAL SCHOOL<br>BER HEBREW ACAD             | O OF ROCK |                                                                                          |            | /                                                                                                    |     |              |       | Due Date:                 | 11/17/2017     |
| 80000034473 - 342403999<br>800000054851 - 0317010600<br>800000045012 - 3315007168<br>800000039032 - 5004022264<br>Show 10 Tenti                                                                                                    | 00 - A CHIEDON<br>04 - A F PALMEF<br>81 - A FANTIS P.<br>78 - A H SCHREI<br>ries | EACE TOO<br>E ES / WINDSOR CE<br>AROCHIAL SCHOOL<br>BER HEBREW ACAE | INTRAL X  | s<br>Klan V                                                                              |            | /                                                                                                    |     | Se           | arch: | Due Date:                 | 11/17/2017     |
| 800000054851 3 544007959<br>800000054851 - 0317010600<br>800000045012 - 3315007168<br>800000039032 - 5004022264<br>5how 10 Tentr<br>Institution                                                                                                    | 04 - A F PALMEF<br>181 - A FANTIS P,<br>178 - A H SCHREI<br>ries                 | R ES / WINDSOR CE<br>AROCHIAL SCHOOL<br>BER HEBREW ACAE             | ENTRAL M  | Bedscode                                                                                 | tt.        | Due Date                                                                                                    | Ļţ  | Se<br>Status | arch: | Due Date:                 | 11/17/2017     |
| 0000005413 - 342407757<br>80000005413 - 0317010600<br>8000000045012 - 3315007168<br>800000039032 - 5004022264<br>jhow 10 ▼ entr<br>Institution<br>A A GATES ELEMENT,                                                                                                    | 04 - A F PALMEF<br>181 - A FANTIS P,<br>178 - A H SCHREI<br>ries                 | LALE TOU<br>RES / WINDSOR CE<br>AROCHIAL SCHOOL<br>BER HEBREW ACAD  | INTRAL A  | Bedscode<br>051101040001                                                                 | 11         | Due Date<br>11/17/2017                                                                                                    | ţţ  | Se<br>Status | arch: | Due Date:<br>Last Updated | 11/17/2017     |
| 00000034435 - 242403954<br>800000034451 - 0317016600<br>8000000034501 - 2315007168<br>800000039032 - 5004022264<br>show 10 v entr<br>Institution<br>A A GATES ELEMENT.<br>A A KINGSTON MIDD                                                                                                    | 04 - A F PALMEF<br>81 - A FANTIS P.<br>78 - A H SCHREI<br>ries<br>ARY SCHOOL     | LACE 100<br>RES / WINDSOR CE<br>AROCHIAL SCHOOL<br>BER HEBREW ACAE  | D OF ROCK | Bedscode<br>051101040001<br>512902060004                                                 | ţî         | Due Date           11/17/2017           11/17/2017                                                                                                    | ţţ  | Se<br>Status | arch: | Due Date:                 | 11/17/2017<br> |
| 0000003435 - 32400395<br>00000034851 - 031701600<br>00000045912 - 3315007168<br>00000003932 - 5004022264<br>ihow 10 ▼ entri<br>Institution<br>A A GATES ELEMENT,<br>A A KINGSTON MIDD<br>A D OLIVER MIDDLE :                                                                                                    | ARY SCHOOL<br>SCHOOL                                                             | LEE FOO<br>EES / WINDSOR CE<br>AROCHIAL SCHOOL<br>BER HEBREW ACAE   | ENTRAL A  | Bedscode<br>051101040001<br>512902060004<br>261801060005                                 | 11         | Due Date           11/17/2017           11/17/2017           11/17/2017                                                                                     | ţţ  | Se<br>Status | arch: | Due Date:                 | 11/17/2017     |
| 0000000000000000000000000000000000000                                                                                                    | ARY SCHOOL<br>ARY SCHOOL<br>SCHOOL                                               | EE / WINDSOR CE<br>ES / WINDSOR CE<br>BER HEBREW ACAE<br>L          | ENTRAL A  | Bedscode<br>051101040001<br>512902060004<br>261801060005<br>031701060004                 | ţţ.        | Due Date           11/17/2017           11/17/2017           11/17/2017           11/17/2017           11/17/2017                                           | ĴĴ  | Se<br>Status | arch: | Due Date:                 | 11/17/2017     |
| account (1)         account (1)           account (1)         account (1)           account (1)         account (1) | ARY SCHOOL<br>AF SCHOOL<br>SCHOOL<br>IDSOR CENT                                  | L ES / WINDSOR CE<br>RACCHIAL SCHOOL<br>BER HEBREW ACAE             | D OF ROCK | Bedscode<br>051101040001<br>512902060004<br>261801060005<br>031701060004<br>141401060008 | 11         | Due Date           11/17/2017           11/17/2017           11/17/2017           11/17/2017           11/17/2017           11/17/2017           11/17/2017 | ţţ  | Se<br>Status | arch: | Due Date:                 | 11/17/2017     |